# CTI Content Management Systems PROJECT

E-commerce website

\*\*\*\*\*\*\*\*\*\*

| * Author:        | Toby Swart         |
|------------------|--------------------|
| * Date:          | 2018-12-27         |
| * Description:   | E-commerce website |
| * Project Number | Project 2          |
| *Project code    | MLCM182-01         |
|                  |                    |

.....

#### **DOCUMENTITON INDEX**

- + Description of application
- + Setting up the Database
- + Setting up the website
- +Using the website

## Description of application.

This webpage is an online E-commerce website store that allows users to add clothing to their cart and checkout with a payment option of their choice, after they browse the available products on the store. By filtering the products with the available search filters.

The store also gives the user information about the store location, and links to social media are provided on the about us page. Such as a link to the YouTube channel.

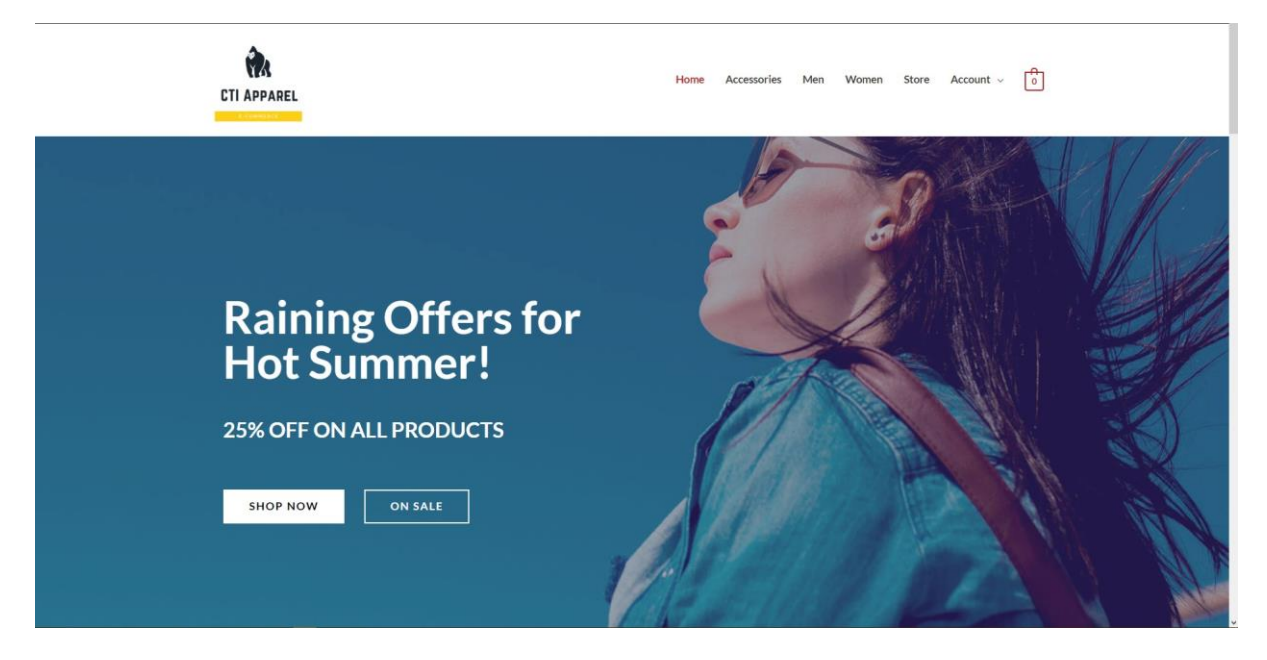

Home page screenshot is below:

## Setting up the Database

Before the website can be launched and operate successfully the MySQL database need to be set up first.

Setup instructions for the Word Press E\_commerce Website Database:

Method 1:

Stop any MySQL services that are running.

Copy the e\_commerce folder, located in Resources/Database to the following directory:

C:\xampp\mysql\data

| phpMuAdmin                      | 🚐 👘 Server: 127.0.0 1     |                                                 |                      |                              |             |             |            |         |         | 7 |
|---------------------------------|---------------------------|-------------------------------------------------|----------------------|------------------------------|-------------|-------------|------------|---------|---------|---|
| 0500000                         | 🕞 Databases 📋 SQ          | L 🐁 Status 🗉 User accounts                      | Export               | 🔒 Import 🥜 Settings          | Replication | Ø Variables | E Charsets | Engines | Plugins |   |
| Recent Favorites                |                           |                                                 |                      |                              |             |             |            |         |         |   |
| we<br>New<br>Guid cd_collection | Databases                 |                                                 |                      |                              |             |             |            |         |         |   |
| . information_schema            | Create database 😡         |                                                 |                      |                              |             |             |            |         |         |   |
| mysql                           | e_commerce                | Collation                                       | ~ Create             |                              |             |             |            |         |         |   |
| +                               | ( THE A                   |                                                 |                      |                              |             |             |            |         |         |   |
| phpmyadmin                      | Pilters                   |                                                 |                      |                              |             |             |            |         |         |   |
| + sampdb                        | Containing the word:      |                                                 |                      |                              |             |             |            |         |         |   |
| + station                       | Database                  | Collation Action                                |                      |                              |             |             |            |         |         |   |
| studenrolments                  | cd_collection             | utf8_general_ci all Check privileges            |                      |                              |             |             |            |         |         |   |
| E_ usr_web53_1                  | 🗆 cti                     | latin1_general_ci a Check privileges            |                      |                              |             |             |            |         |         |   |
|                                 | information_schema        | utf8_general_ci 📰 Check privileges              |                      |                              |             |             |            |         |         |   |
|                                 | mysql                     | latini_swedish_ci ar Check privileges           |                      |                              |             |             |            |         |         |   |
|                                 | newwp                     | latin1_swedish_ci am Check privileges           |                      |                              |             |             |            |         |         |   |
|                                 | performance_schema        | utf8_general_ci e Check privileges              |                      |                              |             |             |            |         |         |   |
|                                 | phpmyadmin                | utf8_bin 🚎 Check privileges                     |                      |                              |             |             |            |         |         |   |
|                                 | police                    | latin1_general_ci <pre>a</pre> Check privileges |                      |                              |             |             |            |         |         |   |
|                                 | sampdb                    | latin1_swedish_ci all Check privileges          |                      |                              |             |             |            |         |         |   |
|                                 | station                   | latin1_general_ci s: Check privileges           |                      |                              |             |             |            |         |         |   |
|                                 | studenrolments            | latin1_general_ci                               |                      |                              |             |             |            |         |         |   |
|                                 | 🔲 test                    | latin1_swedish_ci a Check privileges            |                      |                              |             |             |            |         |         |   |
|                                 | usr_web53_1               | latin1_swedish_ci mil Check privileges          |                      |                              |             |             |            |         |         |   |
|                                 | Total: 13                 | latin1_swedish_ci                               |                      |                              |             |             |            |         |         |   |
|                                 | ↑ Check all               | With selected: 📆 Drop                           |                      |                              |             |             |            |         |         |   |
|                                 | 🔥 Note: Enabling the data | abase statistics here might cause heavy         | raffic between the w | veb server and the MySQL ser | ver.        |             |            |         |         |   |
|                                 | Enable statistics         |                                                 |                      |                              |             |             |            |         |         |   |
|                                 |                           |                                                 |                      |                              |             |             |            |         |         | 5 |
|                                 |                           |                                                 |                      |                              |             |             |            |         |         |   |
|                                 | Console                   |                                                 |                      |                              |             |             |            |         |         |   |

Method 2 (recommended):

Run the SQL script found in MySQL Source Code, but going to the localhost/phpmyadmin.

Then create a database with default settings called e\_commerce.

And import the file with the import button at the top of the dashboard.

## Setting up the website

For https://localhost/ wordpress\_sites /cti\_commerce\_website

Setup instructions for the Word Press E\_commerce Website:

Copy the wordpress\_sites folder, located in Resources/Database to the following directory

C:\xampp\htdocs

Before the website can be launched, XAMPP needs to be running properly.

| 🔀 XAMP                                                                                                   | P Control Par                                                                              | nel v3.2.2 [Compiled: Nov 12th 2015] — 🗆 🗙                                              |                                                                                                    |                                                                                 |       |        |      |          |         |   |
|----------------------------------------------------------------------------------------------------|--------------------------------------------------------------------------------------------|-----------------------------------------------------------------------------------------|----------------------------------------------------------------------------------------------------|---------------------------------------------------------------------------------|-------|--------|------|----------|---------|---|
| ខា                                                                                                    | XAI                                                                                        | MPP Cont                                                                                | rol Panel v3                                                                                                    | .2.2                                                                            |       |        |      | <i>J</i> | Config  |   |
| Modules<br>Service                                                                                       | Module                                                                                     | PID(s)                                                                                  | Port(s)                                                                                                    | Actions                                                                         |       |        |      | - 🍥 N    | letstat |   |
|                                                                                                    | Apache                                                                                     | 7644                                                                                    | 80, 443                                                                                                    | Stop                                                                            | Admin | Config | Logs | 2        | Shell   |   |
|                                                                                                    | MySQL                                                                                      |                                                                                         |                                                                                                    | Start                                                                           | Admin | Config | Logs | E E      | xplorer |   |
|                                                                                                    | FileZilla                                                                                  |                                                                                         |                                                                                                    | Start                                                                           | Admin | Config | Logs | - 🌄 S    | ervices |   |
|                                                                                                    | Mercury                                                                                    |                                                                                         |                                                                                                    | Start                                                                           | Admin | Config | Logs | 0        | Help    |   |
|                                                                                                    | Tomcat                                                                                     |                                                                                         |                                                                                                    | Start                                                                           | Admin | Config | Logs |          | Quit    |   |
| 08:58:59<br>08:59:02<br>17:36:34<br>17:36:35<br>17:36:38<br>17:36:38<br>17:36:38<br>17:37:02<br>17:37:03 | [Apache]<br>[Apache]<br>[Apache]<br>[mysql]<br>[Apache]<br>[Mysql]<br>[Apache]<br>[Apache] | Attemptin<br>Status ch<br>Attemptin<br>Status ch<br>Status ch<br>Attemptin<br>Status ch | ig to start Apache<br>iange detected: n<br>ig to stop Apache<br>ig to stop MySQL<br>iange detected: s<br>iange detected: s<br>ig to start Apache<br>iange detected: n | e service<br>unning<br>e service<br>_ service<br>stopped<br>e service<br>unning |       |        |      |          |         | * |

#### 1. Launch XAMPP Control panel

## 2. Start the Apache service

| 😫 ХАМРГ                                                                                      | P Control Par                                                                   | nel v3.2.2 [ Co                                                                         | mpiled: Nov 12th 2                                                                                                    | 2015 ]                                                                                   |       |        |      | _     |          | × |
|----------------------------------------------------------------------------------------------|---------------------------------------------------------------------------------|-----------------------------------------------------------------------------------------|----------------------------------------------------------------------------------------------------|------------------------------------------------------------------------------------------|-------|--------|------|-------|----------|---|
| ខា                                                                                           | XAN                                                                             | MPP Cont                                                                                | trol Panel v3                                                                                                    | .2.2                                                                                     |       |        |      | P     | Config   | ] |
| Service                                                                                      | Module                                                                          | PID(s)                                                                                  | Port(s)                                                                                                    | Actions                                                                                  |       |        |      |       | Netstat  |   |
|                                                                                              | Apache                                                                          | 7644                                                                                    | 80, 443                                                                                                    | Stop                                                                                     | Admin | Config | Logs | 2     | Shell    | ] |
|                                                                                              | MySQL                                                                           |                                                                                         |                                                                                                    | Start                                                                                    | Admin | Config | Logs | - 🔁 E | Explorer | ] |
|                                                                                              | FileZilla                                                                       |                                                                                         |                                                                                                    | Start                                                                                    | Admin | Config | Logs | - 🌄 s | Services | ] |
|                                                                                              | Mercury                                                                         |                                                                                         |                                                                                                    | Start                                                                                    | Admin | Config | Logs | 0     | Help     |   |
|                                                                                              | Tomcat                                                                          |                                                                                         |                                                                                                    | Start                                                                                    | Admin | Config | Logs |       | Quit     | ] |
| 08:58:59<br>08:59:02<br>17:36:34<br>17:36:35<br>17:36:38<br>17:36:38<br>17:37:02<br>17:37:03 | [Apache]<br>[Apache]<br>[Apache]<br>[mysql]<br>[Apache]<br>[Apache]<br>[Apache] | Attemptir<br>Status ch<br>Attemptir<br>Attemptir<br>Status ch<br>Status ch<br>Status ch | ng to start Apach<br>nange detected: r<br>ng to stop Apach<br>ng to stop MySQI<br>nange detected: s<br>nange detected: s<br>ng to start Apach<br>nange detected: r | e service<br>unning<br>e service<br>service<br>stopped<br>stopped<br>e service<br>unning |       |        |      |       |          | < |

## 3. Start the MySQL service

| 🔀 XAMPI                                                                                      | P Control Panel v3.2.2 [Compiled: Nov 12th 2015]                                         |                                                                                         |                                                                                                    |                                                                                            |       |        |      | _      |          | ×        |
|----------------------------------------------------------------------------------------------|------------------------------------------------------------------------------------------|-----------------------------------------------------------------------------------------|----------------------------------------------------------------------------------------------------|--------------------------------------------------------------------------------------------|-------|--------|------|--------|----------|----------|
| ន                                                                                            | XAN                                                                                      | VPP Cont                                                                                | rol Panel v3                                                                                                    | .2.2                                                                                       |       |        |      | P      | Config   |          |
| Service                                                                                      | Module                                                                                   | PID(s)                                                                                  | Port(s)                                                                                                    | Actions                                                                                    |       |        |      |        | Netstat  |          |
|                                                                                              | Apache                                                                                   | 7644                                                                                    | 80, 443                                                                                                    | Stop                                                                                       | Admin | Config | Logs | 2      | Shell    |          |
|                                                                                              | MySQL                                                                                    | 22988                                                                                   | 3306                                                                                                    | Stop                                                                                       | Admin | Config | Logs | - Ei I | Explorer |          |
|                                                                                              | FileZilla                                                                                |                                                                                         |                                                                                                    | Start                                                                                      | Admin | Config | Logs | - 🌄 :  | Services |          |
|                                                                                              | Mercury                                                                                  |                                                                                         |                                                                                                    | Start                                                                                      | Admin | Config | Logs | 0      | Help     |          |
|                                                                                              | Tomcat                                                                                   |                                                                                         |                                                                                                    | Start                                                                                      | Admin | Config | Logs |        | Quit     |          |
| 17:36:34<br>17:36:35<br>17:36:38<br>17:36:38<br>17:37:02<br>17:37:03<br>17:37:22<br>17:37:23 | [Apache]<br>[mysql]<br>[Apache]<br>[mysql]<br>[Apache]<br>[Apache]<br>[mysql]<br>[mysql] | Attemptin<br>Attemptin<br>Status ch<br>Attemptin<br>Status ch<br>Attemptin<br>Status ch | g to stop Apache<br>g to stop MySQI<br>ange detected: s<br>ange detected: s<br>g to start Apache<br>ange detected: r<br>g to start MySQI<br>ange detected: r | e service<br>_ service<br>stopped<br>stopped<br>e service<br>unning<br>_ service<br>unning |       |        |      |        |          | <b>^</b> |

- 4. Copy the project folder into C:\xampp\htdocs
- 5. Now proceed with setting up the MySQL database

After the Installation of WordPress is complete.

Go to <a href="https://localhost/wordpress\_sites/cti\_commerce\_website/">https://localhost/wordpress\_sites/cti\_commerce\_website/</a>

# Using the website.

#### The online store allows the user to browse the products and add them to the cart.

| CTI APPAREL                                                                            |                      |                                                                                | Home Acce                                                          | ssories Men Women                                               | Store Account - 🗍                                            |
|----------------------------------------------------------------------------------------|----------------------|--------------------------------------------------------------------------------|--------------------------------------------------------------------|-----------------------------------------------------------------|--------------------------------------------------------------|
| Search products Search products Search products                                        | arch                 | Home / Accessories<br>Accessories<br>Showing all 10 results                    |                                                                    |                                                                 | Sort by popularity ~                                         |
| Accessories<br>Men<br>Women<br>Our Best Sellers                                        | (10)<br>(30)<br>(20) | 2                                                                              |                                                                    | -                                                               | -                                                            |
| Wind Breaker Blu       ######       Rasson       Blue Jean #       ######       ##5000 | Je                   | Black Shoes Green LED<br>Accessories<br>R175.00<br>ດ້າວ້າວ້າວ້າ<br>Add to cart | Blue Sport Shoes<br>Accessories<br>R150.00<br>*****<br>Add to cart | Brown Shoes<br>Accessories<br>R150.00<br>ಗಂಗಗಗಳು<br>Add to cart | CTI White Shoes with LED<br>Accessories<br>****<br>Read more |
| Black Jacket leath                                                                     | her<br>D             |                                                                                | 6363                                                               |                                                                 | Sale:                                                        |

Once all the desired products have been added to the cart the user can look at all the items inn their cart buy pressing the shopping bag button.

|             | c                     | art         |                     |             |
|-------------|-----------------------|-------------|---------------------|-------------|
|             | Product               | Price       | Quantity            | Total       |
| · )         | Basic Blue Jeans      | R250.00     | 1                   | R250.00     |
| o 🌶         | Black Shoes Green LED | R175.00     | 1                   | R175.00     |
| Coupon code | Apply coupon          |             |                     | Update cart |
|             |                       | Cart totals |                     |             |
|             |                       | Subtotal    | R425.00             |             |
|             |                       | Total       | R425.00             |             |
|             |                       |             | Proceed to checkout |             |
|             |                       |             |                     |             |
|             |                       |             |                     |             |
|             |                       |             |                     |             |

After the user presses proceed to checkout, they are presented with billing information and account creation options.

| Brance   Concept of seven (sprithond)   Concept of seven (sprithond) <td< th=""><th>Billing details</th><th>Your order</th><th></th><th></th></td<>                                                                                                    | Billing details                        | Your order                                                   |                   |  |
|----------------------------------------------------------------------------------------------------|----------------------------------------|--------------------------------------------------------------|-------------------|--|
| Company name ingetional   Company name ingetional   Company name ingetional   Company name ingetional   Company name ingetional   South Africa   South Africa   Rest address*   Houre number and street name   Apartment, nuffe, und etc. (optional)   Team / Chry*   Rescord/ZB*   Preve*   Preve*   Construction   Construction   Additional Information                                                                                                    | First name " Last name "               | Product                                                      | Total             |  |
| Country*   South Africa   Street address*   House number and street name   Apartment, suit, uuit etc. (optional)   Town/City*   Index 700   Prone *   Index 800   Prone *   Index 800   Prone *   Index 800   Catternate   Prone *   Index 800   Catternate   Prone *   Index 800   Catternate   Prone *   Index 800   Catternate   Prone *   Index 8000   Catternate   Prone *   Index 8000   Catternate   Prone *   Index 8000   Catternate   Prone *   Index 8000   Catternate   Prone *   Index 8000   Catternate   Prone *   Index 8000   Catternate   Prone *   Index 8000   Catternate   Prone *   Index 8000   Catternate   Prone *   Index 8000   Prone *   Index 8000   Catternate   Prone *   Index 8000   Prone *   Index 8000   Catternate   Prone *   Index 8000   Prone *   Index 8000   Prone *   Index 8000   Prone *   Index 8000   Prone *   Index 8000                                                                                                    | Company name (optional)                | Basic Blue Jeans × 1                                         | R250.00           |  |
| Subtrail Backers are no available grayment methods for your state. Please contact us if you require assistance or who's make alternate arrangements. There are no available grayment methods for your state. Please contact us if you require assistance or who's make alternate arrangements. There are no available grayment methods for your state. Please contact us if you require assistance or who's make alternate arrangements. There are no available grayment methods for your state. Please contact us if you require assistance or who's make alternate arrangements. There are no available grayment methods for your state. Please contact us if you require assistance or who's make alternate arrangements. There are no available grayment methods for your state. Please contact us if you require assistance or who's make alternate arrangements. There are no available grayment methods for your state. Please contact us if you require assistance or who's make alternate arrangements. There are no available grayment methods for your state. Please contact us if you require assistance or who's make alternate arrangements. There are no available grayment methods for your state. Please contact us if you require assistance or who's make alternate arrangements. There are no available grayment methods for your state. Please contact us if you require assistance or who's make alternate arrangements. There are no available grayment methods for your state. Please contact us if you require assistance or who's no available grayment methods for your state. Please contact us if you require assistance or who's no available grayment methods for your state. Please contact us if you require assistance or who's no available grayment methods for your state. Please contact us if you require assistance or who's no available grayment methods for your state. Please and the plane area and the plane area and the plane area and the plane area and the plane area and the plane area and the plane area and the plane area and the plane area and the plane area and th |                                        | Black Shoes Green LED × 1                                    | R175.00           |  |
| Street address <sup>+</sup> House number and street name   Apartment, suite, unit etc. (optional)   Tom / City <sup>+</sup> Province <sup>+</sup> Province <sup>+</sup> <td< th=""><th>Country*<br/>South Africa</th><th>Subtotal</th><th>R425.00</th><th></th></td<>                                                                                                    | Country*<br>South Africa               | Subtotal                                                     | R425.00           |  |
| House number and street name   Apartnent, suite, (optional)   Town / City*   Proince*   Postcode / ZIP*   Ince *   Postcode / ZIP*   Ince *   Postcode / ZIP*   Ince *   Ince *   Ince *   Ince atdress*   Passoord*   Passoord*   Passoord*                                                                                                    | Street address*                        | Total                                                        | R425.00           |  |
| Apartment, sufte, unit etc. (optional)   Town / City*   Province*   Postcode / ZIP*   Concert / ZIP*   Concert / ZIP* </th <th>House number and street name</th> <th>Corru it reams that there are n</th> <th>, wallable</th> <th></th>                                                                                                    | House number and street name           | Corru it reams that there are n                              | , wallable        |  |
| Town / City *                                                                                                    | Apartment, suite, unit etc. (optional) | payment methods for your stat                                | e. Please contact |  |
| Province " Postcoode/ZIP* Postcoode/ZIP* Postcoode/ | Town / City * .                        | us if you require assistance or v<br>alternate arrangements. | vish to make      |  |
| Postcode / ZP *                                                                                                    | Province*                              | Place order                                                  |                   |  |
| Phone "  Final address "  Final address "  Final address "  Final address "  Final address "  Final address "  Final address "  Final address T  Final Address T  Final Address  | Postcode / ZIP *                       |                                                              |                   |  |
| Email address * Create account password * Password   Additional information                                                                                                    | Phone *                                |                                                              |                   |  |
| Create account password* Password Password  Additional information                                                                                                    | Email address *                        |                                                              |                   |  |
| Password © Additional information                                                                                                    | Create account password *              |                                                              |                   |  |
| Additional information                                                                                                    | Password                               |                                                              |                   |  |
|                                                                                                    | Additional information                 |                                                              |                   |  |

On the About Us page are social Media icons that allow the user to subscribe to the Stores YouTube channel, which was created.

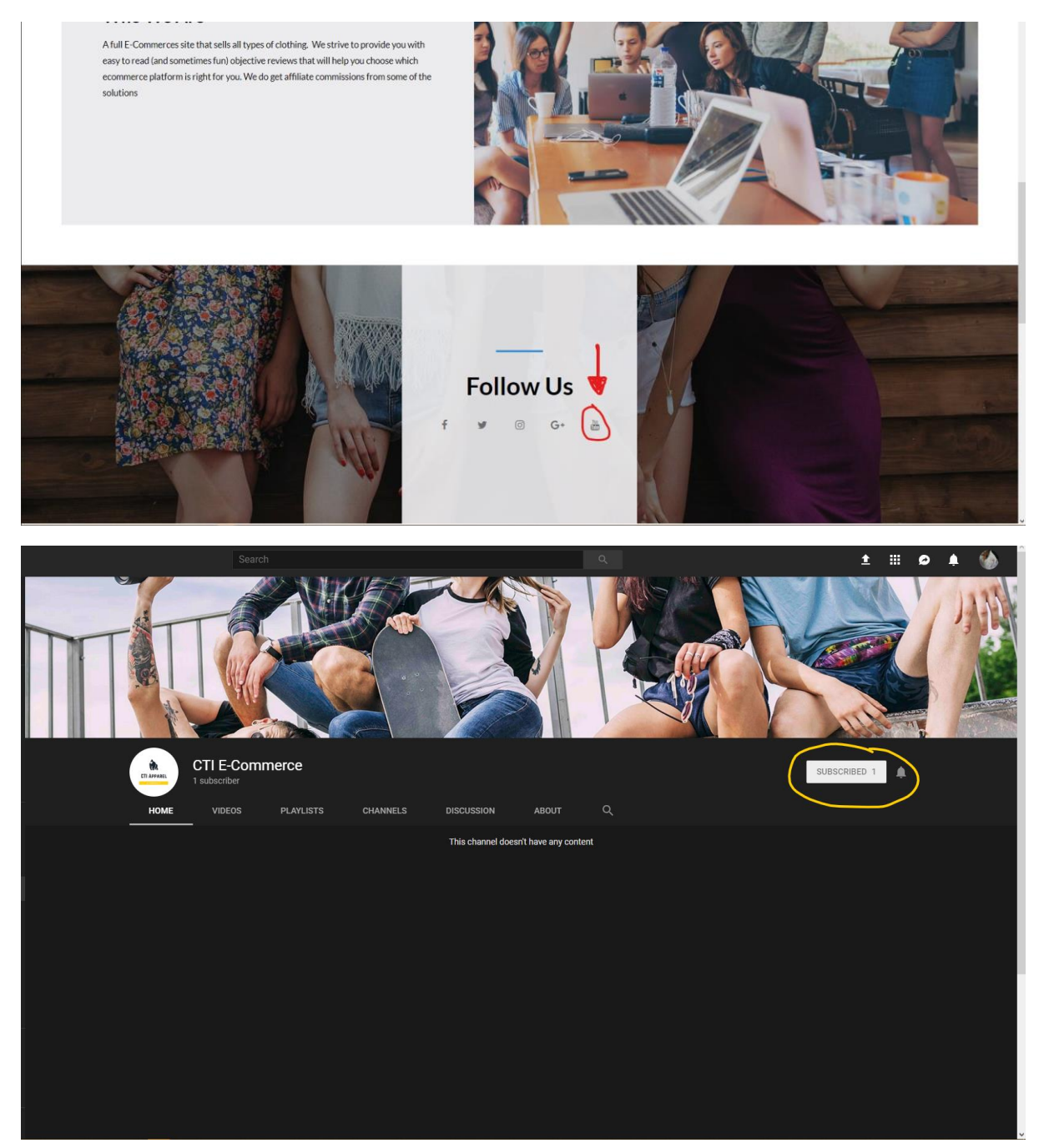

Also on the About Us page is a google maps the show the Stores actual physical location. So the user can see where the store is based.

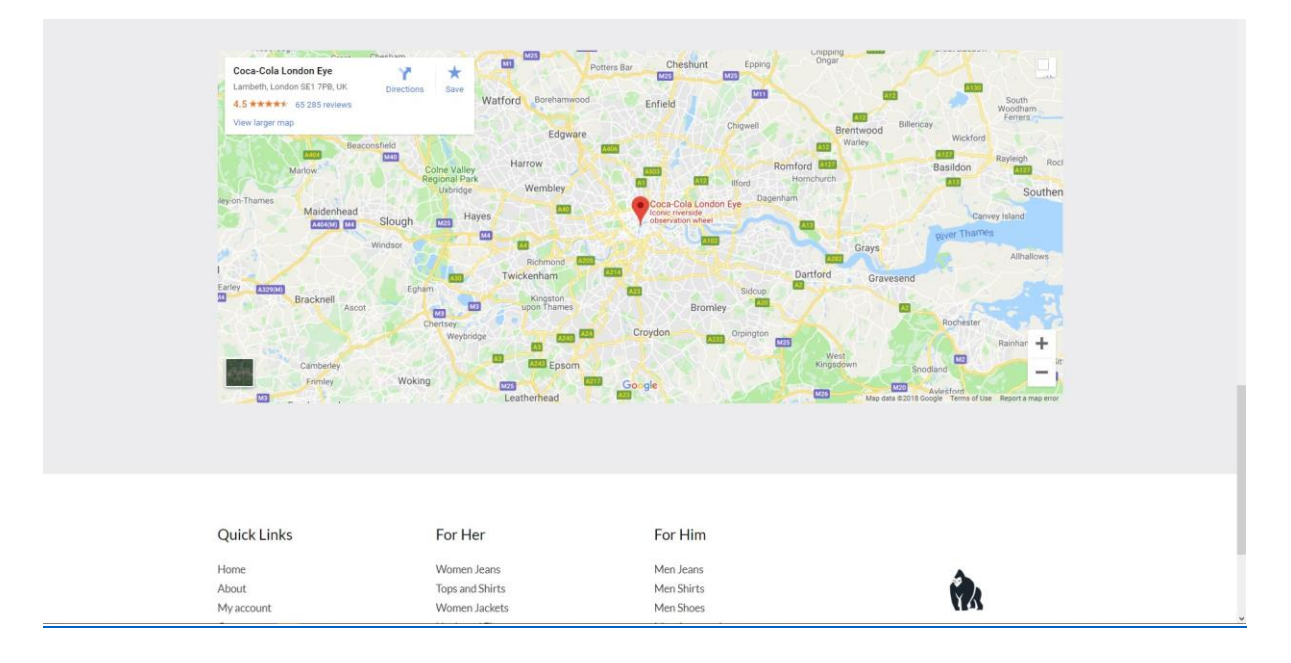